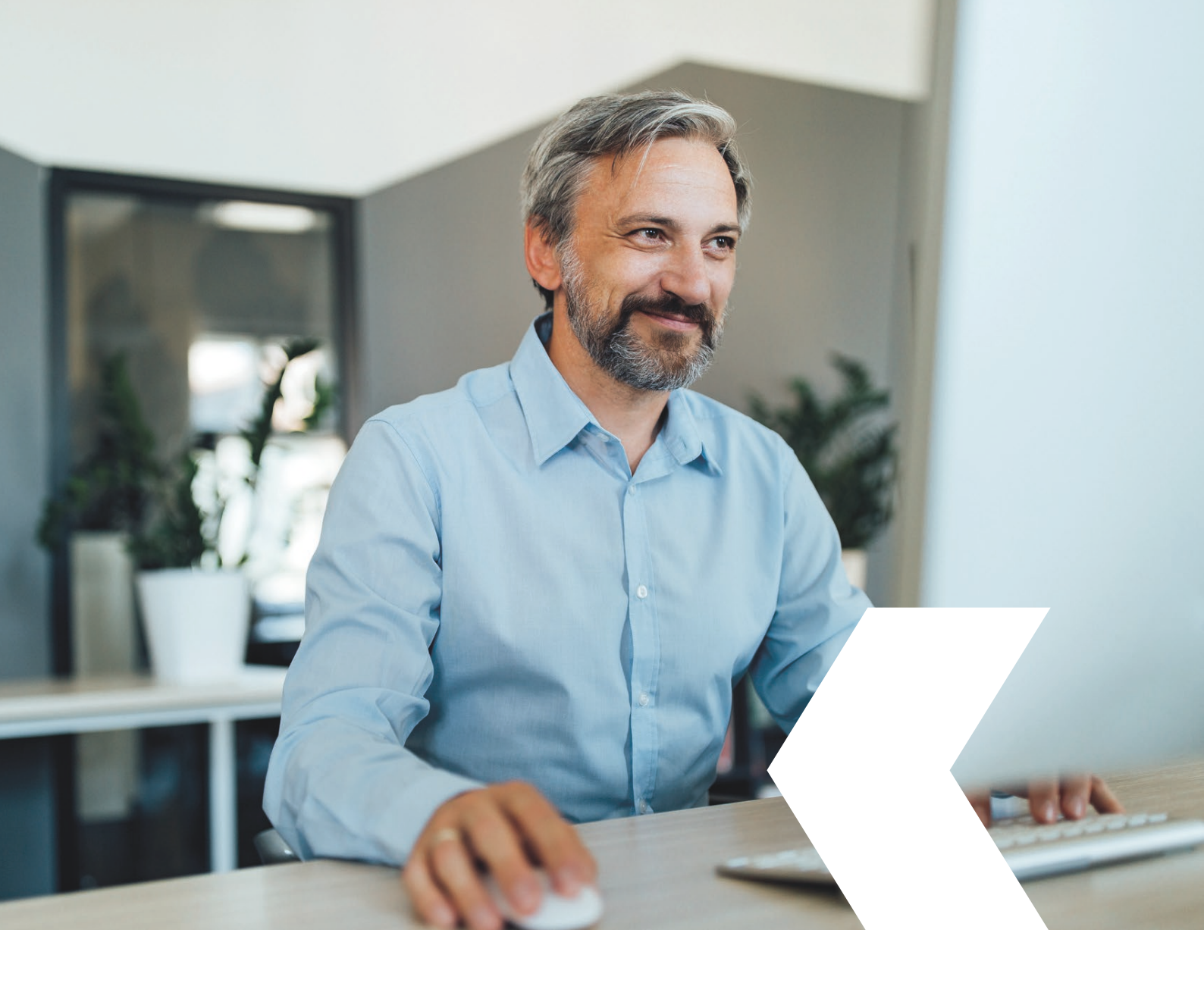

# **E-banking InLinea**

Caricamento files PAIN.001-DTA

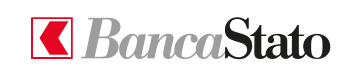

bancastato.ch

Gentile cliente, questa piccola guida ha lo scopo di indicare come effettuare il caricamento di files PAIN.001/DTA tramite InLinea.

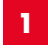

# Accedere all'homepage

Selezionare tramite il menù esteso "Pagamenti e fatture" e poi "Trasmissione file pain/DTA".

In alternativa nella sezione "Accesso rapido" in alto alla schermata selezionare "Pagamento di massa".

| ≡ <b></b> [ <i>Banca</i> Stato             |   |                                                                  |                                                                     |                   |  | ⊤Filtro | ⊤ Filtro |
|--------------------------------------------|---|------------------------------------------------------------------|---------------------------------------------------------------------|-------------------|--|---------|----------|
| 😥 Pagina iniziale                          | , | Accesso rapido                                                   |                                                                     |                   |  |         |          |
| C Conti e carte $\checkmark$               |   | ← Nuovo pagamento                                                | ⊷* Nuovo ordine di divise >                                         | massa >           |  |         |          |
| 🔝 Assistente Finanziario 🗸 🗸               |   | Notifiche                                                        |                                                                     |                   |  |         |          |
| $_{11 \odot}^{\mathbb{A}}$ Patrimonio $~~$ |   | Pagamenti                                                        | Conti                                                               | File poin/DTA     |  |         |          |
| Pagamenti e fatture ^                      |   | In attesa di approvazione 🎯                                      | Saldo negativo 🔘                                                    | File con errori 💿 |  |         |          |
| Nuovo pagamento                            |   |                                                                  |                                                                     |                   |  |         |          |
| Nuovo giroconto                            |   | <sup>tonalogii</sup><br>Tutti i portafogli                       | *<br>                                                               |                   |  |         |          |
| Ordini e modelli di pagamento              |   | C#                                                               |                                                                     |                   |  |         |          |
| eBill                                      |   | Com                                                              |                                                                     | Tatala            |  |         |          |
| Incassi da QR-hatture                      |   | Q. Cercare                                                       |                                                                     | CHF 25'300.54     |  |         |          |
| Ordini di addebito LSV                     |   | tad de, manend de Coneo, monard                                  | Conto                                                               |                   |  |         |          |
| ✓ Negoziazione titoli e divise ∨           |   | Cliente 🕈                                                        | IBAN                                                                | Saldo             |  |         |          |
| () Cutti                                   |   | Aziendo                                                          | Conto BASE corrente CHF<br>CH37 0076 4123 4567 *****                | CHF 18'405.19 >   |  |         |          |
| Crean                                      |   | Azienda                                                          | Conto risparmio garanzia locazione CHF<br>CH37 0076 4123 4567 ***** | CHF 6/890.85      |  |         |          |
| Documenti e estratti elettronici v         |   |                                                                  |                                                                     | 1-2di2 < >        |  |         |          |
| Messaggi e notifiche v                     |   | Visualizzare tutto >                                             |                                                                     |                   |  |         |          |
| Informazioni legali • Contatti • Aiuto     | 1 | Transazioni                                                      |                                                                     |                   |  |         |          |
|                                            |   | 02.08.2022<br>Rata<br>Pagamento (ordine permanente)              |                                                                     | CHF-577.70        |  |         |          |
|                                            |   | 29.07.2022<br>CONTRATTO LEASING<br>Pagamento (ordine permanente) |                                                                     | CHF536.65         |  |         |          |

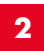

## Nuova trasmissione

Entrambi i percorsi portano alla pagina delle trasmissione file pain/DTA.

Cliccare su "Nuovo".

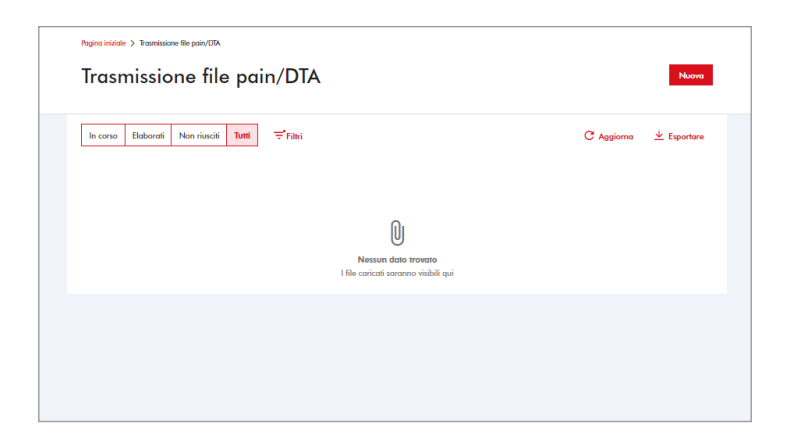

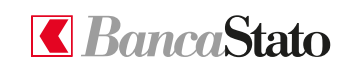

#### InLinea

# Selezionare e caricare il file

Scegliere il formato del file da caricare, il tipo di avviso e l'eventuale descrizione (facoltativo).

È possibile trascinare il file da caricare nell'area tratteggiata o ricercarlo cliccando sulla scritta rossa e selezionarlo dal proprio computer.

| ≡ <b></b> <i><b></b><i></i><b></b><i>Banca</i><b>Stato</b></i> |                                                                                                    |                                                                                                    | , ¢ © |
|----------------------------------------------------------------|----------------------------------------------------------------------------------------------------|----------------------------------------------------------------------------------------------------|-------|
| ☆ Pagina iniziale                                              | Pagina initiale > Trasmissione file pain/                                                                                                    | URA > Naves traministore di lile pain o URA                                                                     |       |
| Conti e carte                                                  | <ul> <li>Nuova trasmis</li> </ul>                                                                                                    | ssione di file pain o DTA                                                                                       |       |
| Assistente Finanziario                                         | ×                                                                                                    |                                                                                                    |       |
| ¦il ≎ Patrimonio                                               | ×                                                                                                    | Selectionare un file da conicare                                                                                |       |
| Pagamenti e fatture                                            | ^                                                                                                    | PAIN001 *                                                                                                    |       |
| Nuovo pagamento                                                |                                                                                                    | Avriso gladalas *<br>Avriso gladalas *                                                                          |       |
| Nuovo giroconto                                                |                                                                                                    |                                                                                                    |       |
| Ordini e modelli di pagamento                                  | C Apri X                                                                                                    | Dentitive<br>TEST                                                                                               |       |
| eBill                                                          | ← → · ↑ ■ > B100462 > Desktop v Ö , Cerca in Desktop                                                                                                    |                                                                                                    |       |
| Incassi da QR-Fatture                                          | Organizza 👻 Nuova cartella 🛛 🕅 🕐 🔟 👔                                                                                                    | Scogliere il file* Il file deve essere in formato DDA, LSV+, NRN.001 o PINN.008 e di dimensioni non superiori a |       |
| Trasmissione file pain/DTA                                     | B100462 Nome                                                                                                    | 20MB. È consentito un solo file.                                                                                |       |
| Ordini di addebito LSV                                         | Desktop     C TEST.xml     Documenti                                                                                                    | Trascinare e rilasciare il file qui o sfogliare                                                                 |       |
| Negoziazione titoli e divise                                   | Download                                                                                                    |                                                                                                    |       |
| 🕠 Crediti                                                      | Musica                                                                                                    | - Campo cocagaano                                                                                               |       |
| Documenti e estratti elettronici                               | Video                                                                                                    |                                                                                                    |       |
| 🖂 Messaggi e notifiche                                         | The second second |                                                                                                    |       |
| Informazioni legali • Contatti • Aiuto                         | Nome file: Tutti i file (*.*) v                                                                                                    |                                                                                                    |       |
|                                                                |                                                                                                    |                                                                                                    |       |
|                                                                |                                                                                                    |                                                                                                    |       |
|                                                                |                                                                                                    |                                                                                                    |       |
|                                                                |                                                                                                    |                                                                                                    |       |

#### 4

### **Fine operazione**

Il file verrà allegato. In seguito cliccare su "Caricare".

Il file caricato sarà visibile alla voce "Trasmissione file pain/DTA".

| Selezionare un file da caricare                                                                                                    |
|----------------------------------------------------------------------------------------------------|
| formato *                                                                                                    |
| PAINO01                                                                                                    |
|                                                                                                    |
| Avviso di addabito '                                                                                                    |
| Avviso globale                                                                                                    |
| Discritione                                                                                                    |
| TEST                                                                                                    |
|                                                                                                    |
| Scegliere il file*                                                                                                    |
| Il file deve essere in formatio DTA, LSV+, PAIN.001 o PAIN.008 e di dimensioni non superiori a<br>20MiB. È consentito un solo file. |
|                                                                                                    |
| C Reimpostare                                                                                                    |
|                                                                                                    |
|                                                                                                    |
| U IESIXMI<br>3.06 KB                                                                                                    |
|                                                                                                    |
| * Campo obbligatorio                                                                                                    |

Le ricordiamo che per qualsiasi richiesta o domanda relativa ad InLinea gli specialisti di supportoATTIVO sono a sua disposizione da lunedì a venerdì, dalle 08:00 alle 18:00 al numero 091 803 77 99.

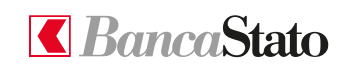

#### bancastato.ch

InLinea